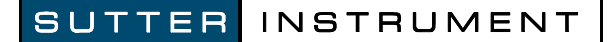

## P-1000 FLAMING/BROWN MICROPIPETTE PULLER SYSTEM QUICK START GUIDE

REV. 1.02 (20111121)

Copyright  ${\small \bigcirc}$  2011 Sutter Instrument Company. All Rights Reserved.

- 1. Remove the rubber bands from the P-1000 puller bar knobs.
- **2.** Plug in the puller to the power AC mains.
- 3. Turn the puller ON the power switch is on the left-side panel.
- 4. The Startup Screen will be displayed for 5 seconds while the puller systems are checked.

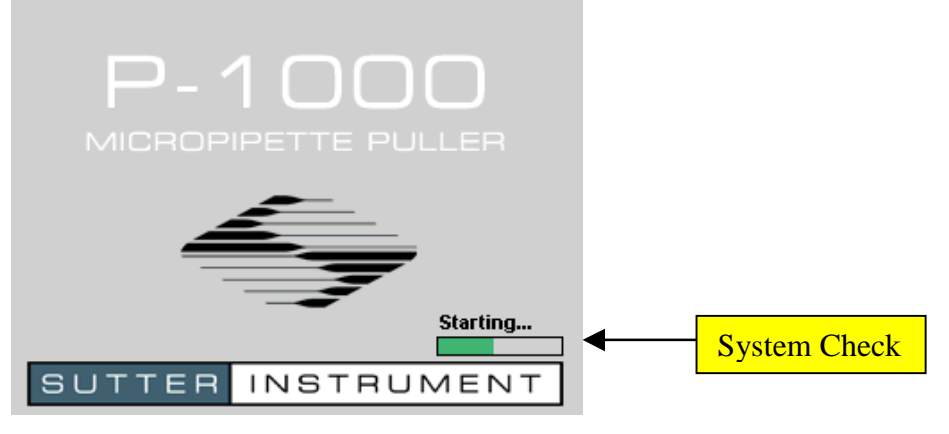

5. The Home Screen will appear.

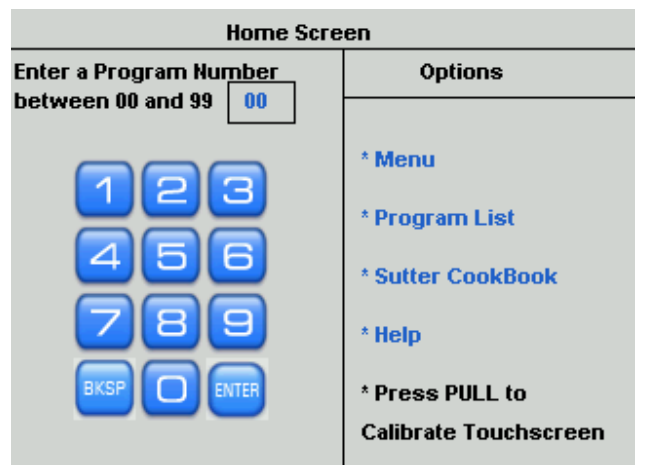

**6.** Use knob or keypad to select Program # [3]. Press <ENTER> or push IN the knob to enter Program 3.

| 0 |                                     |                                                |                                          |                           | • |
|---|-------------------------------------|------------------------------------------------|------------------------------------------|---------------------------|---|
| - | MODEL P-1000                        | Enter a Program Number<br>between 00 and 99 00 | Options                                  | St TO ENTE                |   |
|   | FLAMING / BROWN MICROPIPETTE PULLER |                                                | * Menu                                   |                           |   |
|   |                                     | 456                                            | * Program List<br>* Sutter CookBook      |                           |   |
|   | 4                                   | 789                                            | * Help                                   |                           |   |
|   |                                     |                                                | * Press PULL to<br>Calibrate Touchscreen |                           |   |
| • | SUTTER INSTRUMENT                   |                                                | ,                                        |                           | • |
|   |                                     |                                                |                                          |                           |   |
|   | l                                   | Use keypad<br>and th                           | or knob to s<br>en press <               | select Prog. #3<br>ENTER> |   |

7. Program 3 will now be displayed.

| Progr                            | ram 03                                                                            | *         |           | Last Edited 2/1/07 at 11:10AM |                 |                  |  |  |
|----------------------------------|-----------------------------------------------------------------------------------|-----------|-----------|-------------------------------|-----------------|------------------|--|--|
| Line<br>1 x1                     | Heat<br>?                                                                         | Pull<br>0 | Vel<br>25 | Delay<br>1                    | Pressure<br>500 | Ramp<br>?        |  |  |
| 2 x1<br>3 x1                     |                                                                                   |           |           |                               | Delay 🔽<br>Mode | Safe 🔽<br>Heat 🔽 |  |  |
| 4 x1                             |                                                                                   |           |           |                               | Jaw 1           | 23               |  |  |
| MEN                              |                                                                                   | ном       |           | CLEAR                         | 4               | 66               |  |  |
| Safe Heat needs a Ramp value 789 |                                                                                   |           |           |                               |                 |                  |  |  |
| Press Ramp or uncheck Safe Heat  |                                                                                   |           |           |                               |                 |                  |  |  |
|                                  |                                                                                   |           |           |                               |                 |                  |  |  |
|                                  | A "beep" will sound and this message w<br>appear instructing you to run a Ramp Te |           |           |                               |                 |                  |  |  |

8. Press "Ramp" on the touch-screen display to run a Ramp Test.

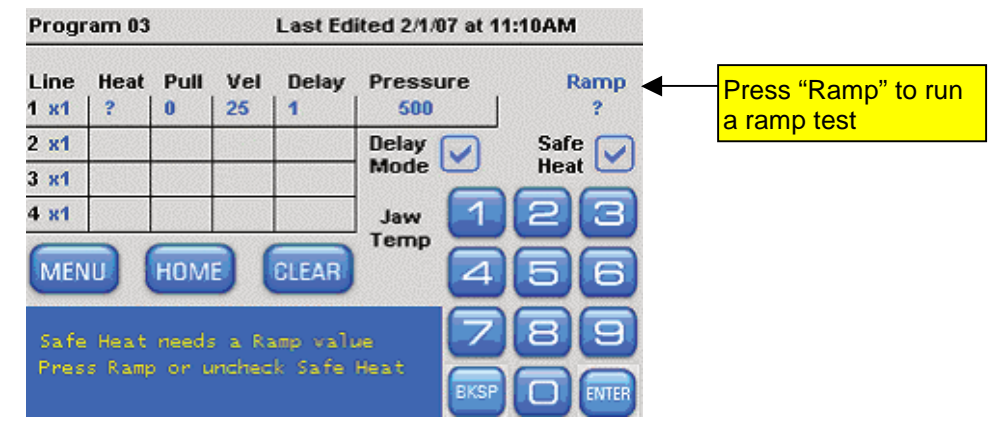

9. Now you will see the Ramp Test Screen.

| Ramp for Program 03                                                        |     |
|----------------------------------------------------------------------------|-----|
| Insert glass and press PULL                                                |     |
| or<br>Enter the known Ramp value for this<br>glass & filament combination. | 123 |
| There is no current Ramp Value                                             |     |

The ramp test helps to establish safe heat settings. The ramp value is unknown for the 2.5 x 2.5 box filament (FB255B) filament in your puller and the  $1.5 \ge 0.86$  glass you will be using, so you will need to run a Ramp test.

**10.** Install a piece of **1.5 x 0.86** capillary glass (**BF150-86-10 s**ample glass was shipped with your puller) and ADVANCE THE PULLER BARS ALL THE WAY TOGETHER before tightening the knobs that clamp the glass. <u>Do not over-tighten the knobs</u>.

**11.** Press the "Pull" button on the front panel to start the RAMP TEST.

| •    |                                     | Ramp for Program 0                                                |                   |                 |       | • |
|------|-------------------------------------|-------------------------------------------------------------------|-------------------|-----------------|-------|---|
|      | MODEL P-1000                        | Insert glass and press PULL                                       |                   | and the same    |       |   |
| 18   | FLAMING / BROWN MICROPIPETTE PULLER | or                                                                |                   |                 |       |   |
|      | 4                                   | Enter the known Ramp value for this glass & filament combination. | 123<br>456<br>789 | PLAL STAPTISTCP | PESET |   |
| 1328 |                                     | There is no current Ramp Value                                    |                   | (3)             | (2)   |   |
| •    | SUTTER INSTRUMENT                   |                                                                   |                   | _               | •     | • |
|      |                                     |                                                                   |                   | _               |       |   |
|      | Press th                            | ne PULL button                                                    | on the            |                 |       |   |
|      | front pa                            | nel to start the r                                                | amp test          |                 |       |   |

The **Ramp Test** will take a few minutes. Please wait: During the ramp test, the filament will gradually heat up until it is hot enough to melt the glass. The glass will not separate, but once the ramp value is reached, there will be a reduction (hour glass-shape) where the glass softened.

**12.** Once the Ramp Value has been reached, accept the ramp value.

| Ramp for Pro       | ogram 03 🧲           |                     |
|--------------------|----------------------|---------------------|
| Test Result        | 526                  |                     |
| Accept 526 as Ramp | value for Program? ┥ | Press here to accep |
| Repeat             | Test?                |                     |

**13.** The accepted ramp value is now installed in the top right corner of Program 3.

| Program 03                   |                                       |                          |                                  | Last Ed                     | ited 11/5/08 at                     |                                |                                |
|------------------------------|---------------------------------------|--------------------------|----------------------------------|-----------------------------|-------------------------------------|--------------------------------|--------------------------------|
| Line<br>1 ×1                 | Heat<br>?                             | Puli<br>0                | Vel<br>25                        | Delay<br>1                  | Pressure<br>500                     | Ramp<br>526 🗲                  | Ramp value 520<br>installed in |
| 2 x1<br>3 x1<br>4 x1<br>MEN  |                                       | ном                      |                                  | CLEAR                       | Delay<br>Mode<br>Jaw<br>Temp<br>28C | Safe V<br>Heat V<br>2 3<br>5 6 | Program 3                      |
| Patch<br>Tip<br>Heat<br>FB25 | 1 -Thio<br>1-2um<br>t = Ra<br>358, 2. | taper<br>mp, 4<br>.5mm b | l gla<br>• 3-4m<br>•5 loo<br>•ox | ss BF150<br>m, R 2-<br>ops. | 0.86.10<br>8Meg<br>EKSP             | 89                             |                                |

**14.** Select Line 1 Heat by touching the screen. Use the keypad or knob to install the ramp value as your heat setting. If you're ramp test is 526, install 526 for your Heat. Heat settings within 5-10 units of the ramp value are the most stable heat settings to use.

| Program 03                                                                                                    | Last Edited 11/5/08 at 8:32AM                                                                                                    |
|----------------------------------------------------------------------------------------------------|----------------------------------------------------------------------------------------------------|
| Line Heat Pull Vel<br>1 x1 ? 0 25<br>2 x1<br>3 x1<br>4 x1<br>MENL HOME<br>Patch -Thickwall g1z<br>Tip 1-2um taper 3-4<br>Heat = Ramp, 4-5 1c<br>FB2553, 2.5mm box | Delay<br>1Pressure<br>500Ramp<br>5261 $500$ $526$ Safe<br>Heat $\checkmark$ Jaw<br>Temp<br>28C12Jaw<br>Temp<br>28C12Jaw<br>Temp<br>28C12Jaw<br>Temp<br>28C12Jaw<br>Temp<br>28C12Jaw<br>Temp<br>28C12Jaw<br>Temp<br>28C12Jaw<br>Temp<br>28C12Jaw<br>Temp<br>28C12Jaw<br>Temp<br>28C12Jaw<br>Temp<br>28C12Jaw<br>Temp<br> |
| 1. Press here to h<br>Line 1 Heat.                                                                                                    | 2. Use keypad or knob to install ramp value<br>for Line 1 Heat. Then press ENTER.<br>3. Heat value is now installed                                                                                                    |
| Program 03<br>Line Heat Pull Vel<br>1 x1   526 0 25                                                                                                    | Delay Pressure Ramp   1 500 526                                                                                                    |
| 2 x1<br>3 x1<br>4 x1                                                                                                    | Delay Safe Heat<br>Jaw 1 2 3                                                                                                    |
| Patch -Thickwall gla<br>Tip 1-2um taper 3-4<br>Heat = Ramp, 4-5 lo<br>FB255B, 2.5mm box                                                                           | CLEAR 44 5 6<br>xss BF150.86.10<br>mm, R 2-8Meg<br>RSP 0 ENTER                                                                                                    |

- **15.** Remove the glass that was used for the Ramp test and install a NEW piece of 1.5 x 0.86 glass into the puller bars.
- 16. With a new piece of glass and the Heat value installed, press the Pull button on the front panel.

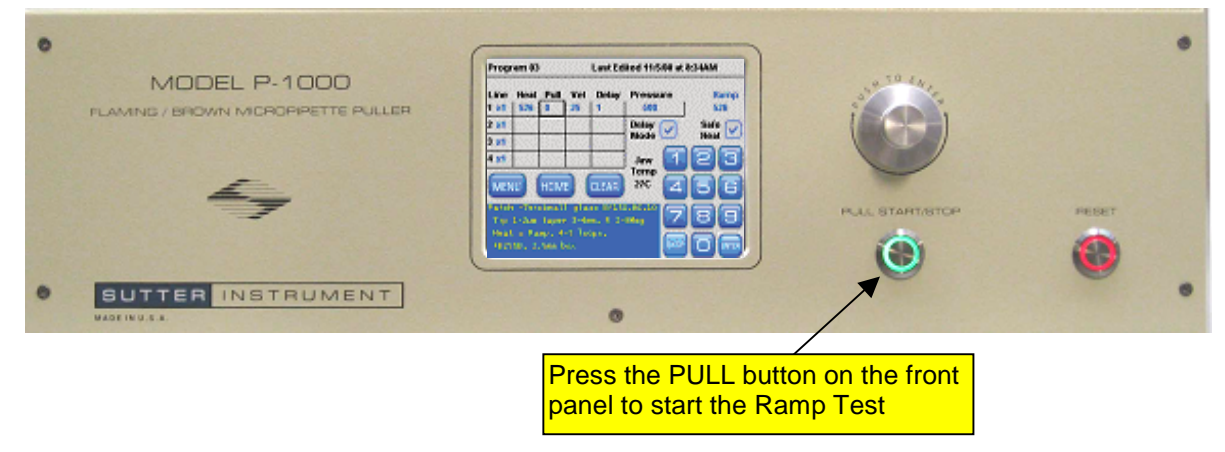

**17.** The puller will cycle through this one line program and pull the glass in 4-5 heating cycles (Loops).

| Progr                        | am 03           |             |              | ited 11/5/08 (  | at 8:37AM       |                  |
|------------------------------|-----------------|-------------|--------------|-----------------|-----------------|------------------|
| Line Heat Pull<br>1 x1 526 0 |                 | Vel<br>25   | Delay<br>  1 | Pressure<br>500 | Ramp<br>526     |                  |
| 2 x1<br>3 x1                 |                 |             |              |                 | Delay<br>Mode 🕑 | Safe 🔽<br>Heat 🗹 |
| 4 x1                         |                 |             |              |                 | Jaw C           | 23               |
| MEN                          |                 | ном         |              | CLEAR           | 27C             | 156              |
| Pull<br>Prog                 | Progr<br>gram I | ess<br>Loop | 3            |                 | 789             |                  |
| Exe                          | cuting          | Line        | 1            | BK              |                 |                  |
|                              |                 |             | Pull i       | ress            |                 |                  |

**18.** After 4-5 loops, the glass will separate making two identical pipettes. You will briefly see the pull results in the bottom text box.

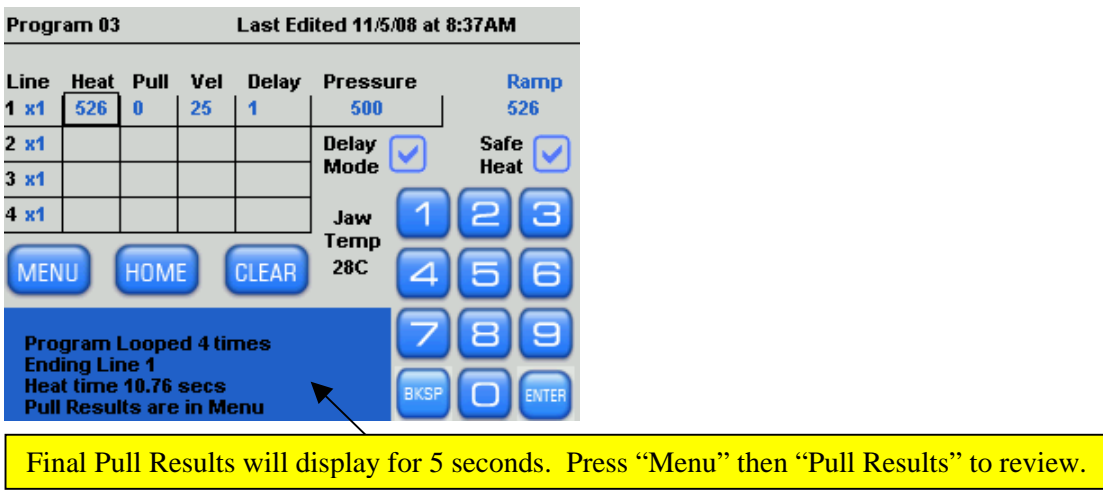

19. To make a different type of pipette, refer to the program sheet and use one of the six preinstalled programs in your puller (Program # 0-5). If your application or glass and filament combination are not found on the Program Sheet, use the Sutter Cookbook feature found in the menu on the left side of the "Home" screen to search for, and install, the appropriate program settings.

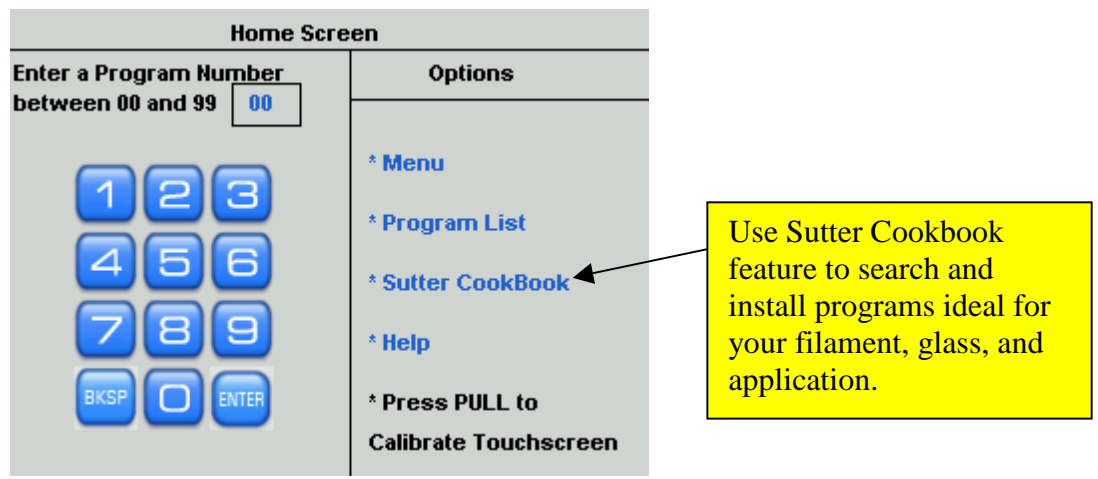

**20.** The **Safe Heat Mode** helps to prevent burning out the filament. If you install a heat setting that is 10% over or under the ramp test value, see example below, a **Safe Heat Warning** will appear in the text box and disallow that heat setting. Change the heat setting to avoid damaging or burning out the filament.

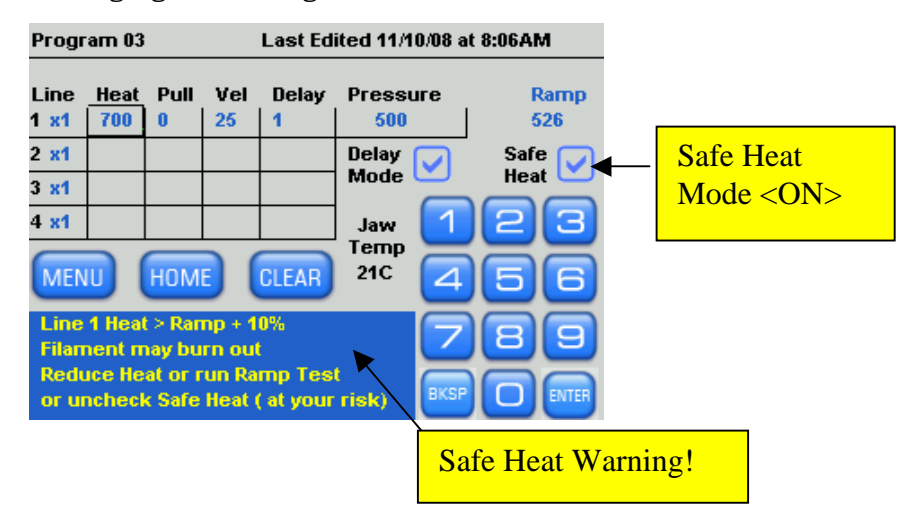

**21.** In the Help Menu, you can access additional features including the Glossary, step-by-step instructions on how to install a filament, and more.

| Home Screen                                    |                                                                                                    |  |  |  |  |  |  |
|------------------------------------------------|----------------------------------------------------------------------------------------------------|--|--|--|--|--|--|
| Enter a Program Number<br>between 00 and 99 00 | Options                                                                                             |  |  |  |  |  |  |
| 123<br>456<br>789<br>KSP () MTER               | * Menu<br>* Program List<br>* Sutter CookBook<br>* Help<br>* Press PULL to<br>Calibrate Touchscreen |  |  |  |  |  |  |
| Help Topics                                    | <b></b>                                                                                             |  |  |  |  |  |  |
| About this Puller                              |                                                                                                    |  |  |  |  |  |  |
| Open the Glossary                              |                                                                                                    |  |  |  |  |  |  |
| Trace air leaks                                |                                                                                                    |  |  |  |  |  |  |
| Dial and Keypad use                            |                                                                                                    |  |  |  |  |  |  |
| Installing a Filament                          |                                                                                                    |  |  |  |  |  |  |
|                                                |                                                                                                    |  |  |  |  |  |  |
|                                                |                                                                                                    |  |  |  |  |  |  |
|                                                |                                                                                                    |  |  |  |  |  |  |

For additional information, contact Sutter Instrument at <u>info@sutter.com</u> or 415-883-0128.

Happy Pulling!